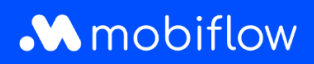

## How to add users to a whitelist

1. Log in to your company account at <u>https://my.mobiflow.be/sp/customer</u> with your email address and password. In the left-hand column, click 'Charging Points' and then 'Whitelist'.

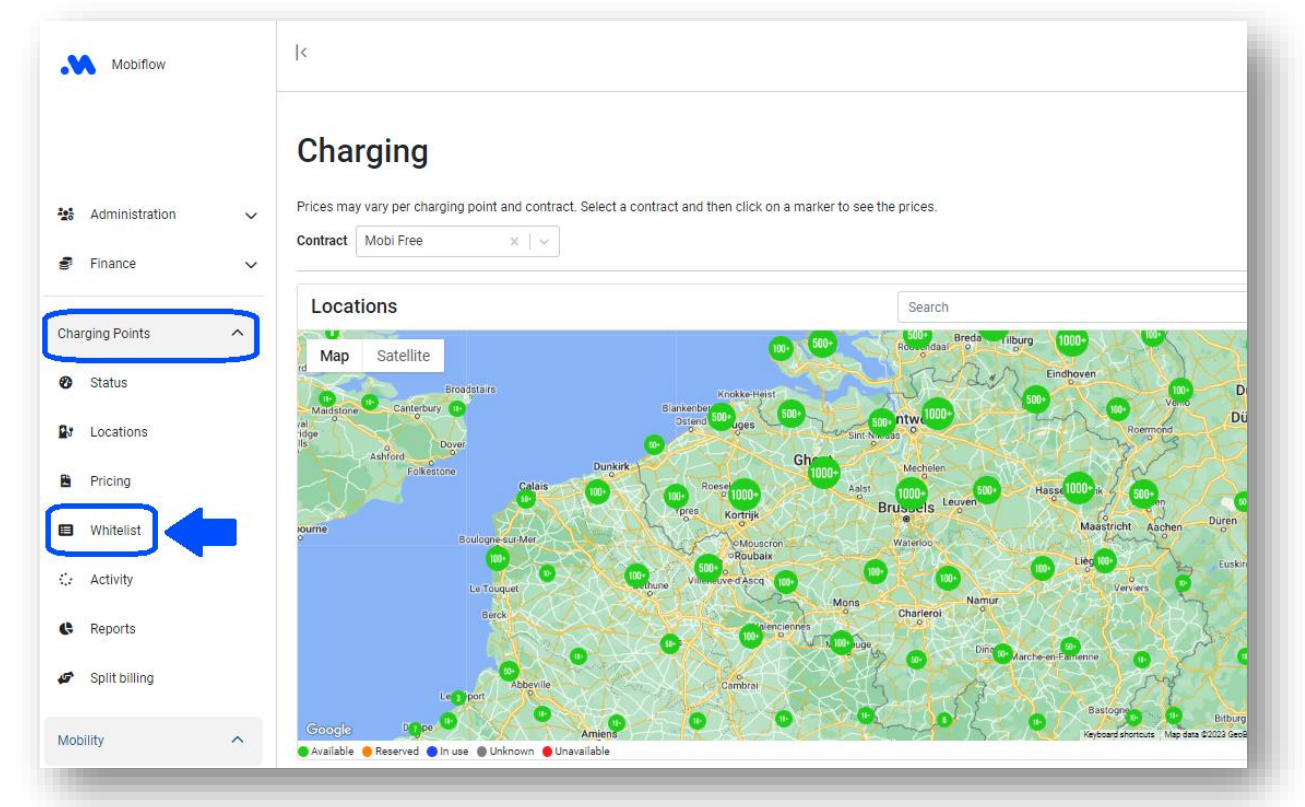

2. Click 'Add charging token(s)'.

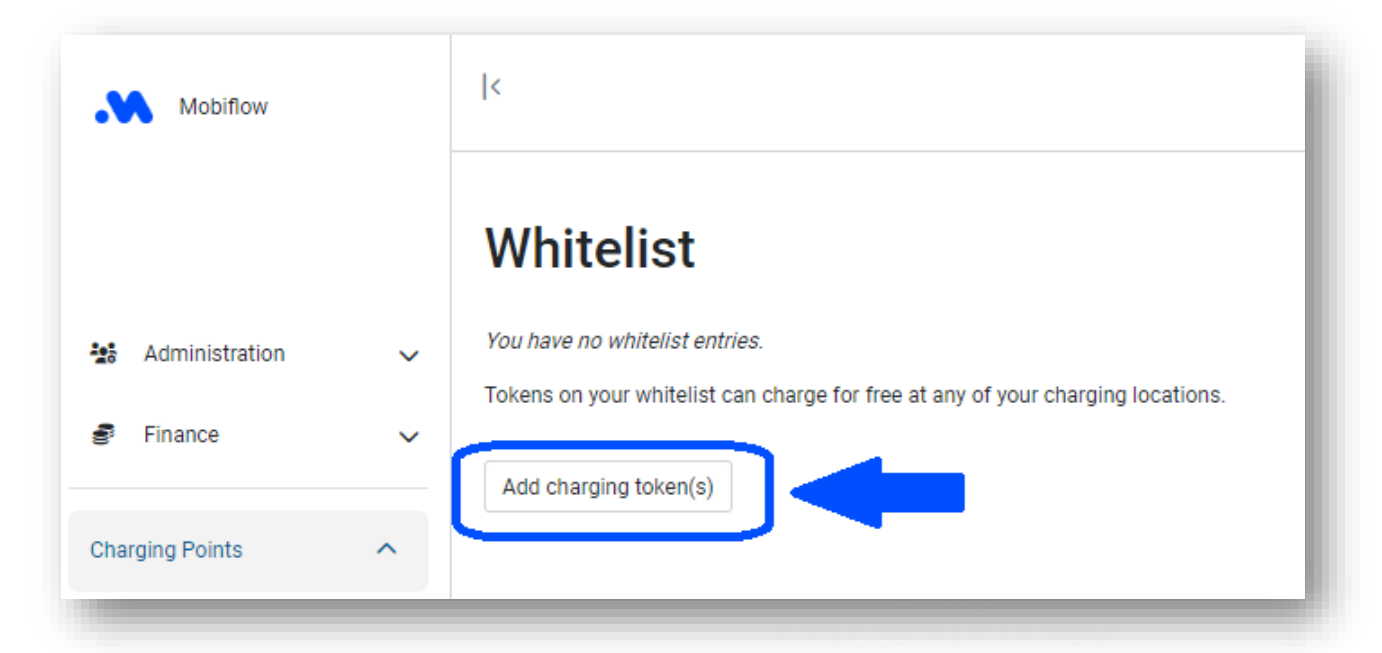

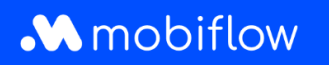

3. <u>The charging card is already LINKED to a user</u>: Open the drop-down by clicking on the charging card number and select the charging card you want to add to the whitelist.

| Nobiflow        |   | k                     |                                    |
|-----------------|---|-----------------------|------------------------------------|
|                 |   | Add whitelist entries |                                    |
| Administration  | ~ | Insert charging card  | BCBE15040075 - Add                 |
| Finance         | ~ |                       | External token Add multiple tokens |
| Charging Points | ^ |                       |                                    |
| -               |   |                       |                                    |

- 4. The charging card is NOT YET LINKED to a user:
- Click 'External token' and scan the QR code on the back of your Mobiflow charging card. The UID code will appear.

| 入 Mobiflow                | <                                       |                    |                                                        |
|---------------------------|-----------------------------------------|--------------------|--------------------------------------------------------|
|                           | Add white                               | elist entries      |                                                        |
| Administration            | ~                                       |                    | External token Add multiple tokens                     |
| Finance                   | ~                                       |                    |                                                        |
| arging Points             | ^                                       |                    |                                                        |
|                           |                                         |                    | M                                                      |
| ••                        | <b>O</b>                                |                    | <b>9</b>                                               |
| Sluit het<br>voertuig aan | Scan de Start de<br>laadpas laadsessie! |                    | Shut P co<br>voertuig<br>C D<br>petratiev              |
| Adm<br>+32                | ninistratieve support<br>9 296 45 45    |                    | 14, 296-45.<br>296-45.<br>296-45.                      |
|                           |                                         |                    | Chrome Researt ins same<br>groups form-generative<br>N |
|                           | www.mobiflow.be                         |                    |                                                        |
|                           | www.mobiliow.be                         | +32 (0)9 296 45 45 | BF0648,837,849                                         |

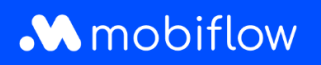

• Enter the UID code in the provided field and add a description. Then click 'Save'.

| Mobiflow         |   | <                     |                                                       |     |
|------------------|---|-----------------------|-------------------------------------------------------|-----|
|                  |   | Add whitelist entries | -                                                     |     |
| 🐮 Administration | ~ | UID*                  | The tables's DCD too                                  | _   |
| 🖨 Finance        | ~ | Description           | i ne tokens kriju tag.                                |     |
| Charging Points  | ^ | Save                  | A short description identifying this whitelist entry. | - 1 |

• The charging card was now added to the whitelist of your charging stations.

Note: You could also choose to add multiple external charging cards at once as a CSV file:

| Mobiflow        |      | <                                                                                   |                                                        |
|-----------------|------|-------------------------------------------------------------------------------------|--------------------------------------------------------|
|                 |      | Add whitelist entries                                                               |                                                        |
| Administration  | ~    | File information<br>Specify the CSV file. It must have the following columns in thi | is order:                                              |
| Finance         | Ince |                                                                                     | xadecimal number,                                      |
| Charging Points | ^    | CSV file*                                                                           | Choose File No file chosen                             |
| Status          |      | -                                                                                   | Ignore the first row (e.g. it contains column headers) |
| Locations       |      | Upload tokens Cancel                                                                |                                                        |

Mobiflow Sassevaartstraat 46/201 9000 Gent +32 (0)9 296 45 45 info@mobiflow.be www.mobiflow.be BE0648.837.849 BE 23 0017 8027 9291 BIC: GEBABEBB